## **ViVa** Visibility for Vaccines QUICK REFERENCE: Creating a Campaign

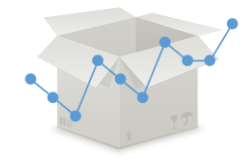

ViVa enables you to add additional requirements that would have an impact on stock levels and consumption, such as campaigns or outbreak responses. The tool allows you to enter the number of doses per vaccine, as well as the duration of the campaign. The tool will then include this figure into the projected stock levels and enable you to visualize the impact of a campaign on future stock levels.

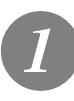

From the Location Overview page, click on "Edit Data."

| Va Country - Central Store -                                                                                                    |          |                | Chart E | dit data   |
|----------------------------------------------------------------------------------------------------|----------|----------------|---------|------------|
| scation Overview > Below are the vaccine slock levels for the year, alert levels and recommendations in this location<br>by to alert levels: 🛑 High 🛑 Mediae 🦳 Low 💭 Nodust 💭 Nodust | L        | Export:        |         | <b>1</b> 2 |
|                                                                                                    | BCS DIP. | the other Card | ec.     | ~          |
|                                                                                                    |          |                |         |            |
|                                                                                                    |          |                |         |            |
|                                                                                                    |          |                |         |            |

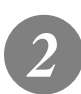

From the Location Settings page, click on "Campaigns."

| VIVa Country - Central Stor       | Chart Edit data                                                                                                    |
|-----------------------------------|----------------------------------------------------------------------------------------------------|
| Campaigns<br>Location Description | Location Settings<br>You can add a campage, add a commert or role for a locator, and air recommended stock levels for this location                                                                                                    |
| Recommended stock<br>levels       | Campaign: You can intert a planned vacctudes employible to see the impact on patiential strick levels.<br>Location disactifiation: their a command or notifie for this location, which will appear at the country networks level. The comment will resum unit you doins a.<br>Recommended stock levels: You can at returns and measure aroundeed their location. This staff work the location. This will exercise the recommended<br>match levels distribution at the fractions the relation 1.2 and the relation of the location. This will exercise |

You will see a list of previous and current campaigns. Click "Create new campaign" to add a new campaign.

| Campaigns            | Campaigns |            |            |         |      |        |
|----------------------|-----------|------------|------------|---------|------|--------|
| Location Description |           |            |            |         |      |        |
| Recommended stock    | Product   | Start Date | End Date   | Doses   |      |        |
| levels               | Measles   | 17/07/2016 | 31/07/2016 | 5000000 | Edit | Delete |

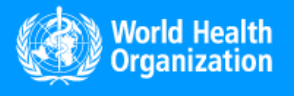

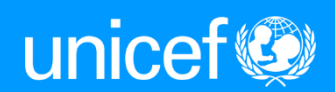

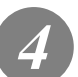

Enter the vaccine, number of doses, and start/end dates of the campaign. Press "save."

| Compains             | Compaigns                  |                                              |  |  |
|----------------------|----------------------------|----------------------------------------------|--|--|
| Campaigns            | Campaigns                  | Campaigns                                    |  |  |
| Location Description | Enter campaign information | Enter campaign information for this location |  |  |
| Recommended stock    |                            |                                              |  |  |
| levels               | Product                    | OPV                                          |  |  |
|                      |                            |                                              |  |  |
|                      | Doses                      | 4500000                                      |  |  |
|                      | Start Date                 | 10/03/2017                                   |  |  |
|                      |                            |                                              |  |  |
|                      | End Date                   | 24/03/2017                                   |  |  |

Your campaign will now appear on the chart as red bars, for each week of the campaign.

Please note that there will be <u>no</u> change to the stock projection until you turn on "view impact of campaign."

Your stock projection line will now adjust to account for the new campaign requirements.

To remove the campaign, return to the location settings and delete the campaign from the list.

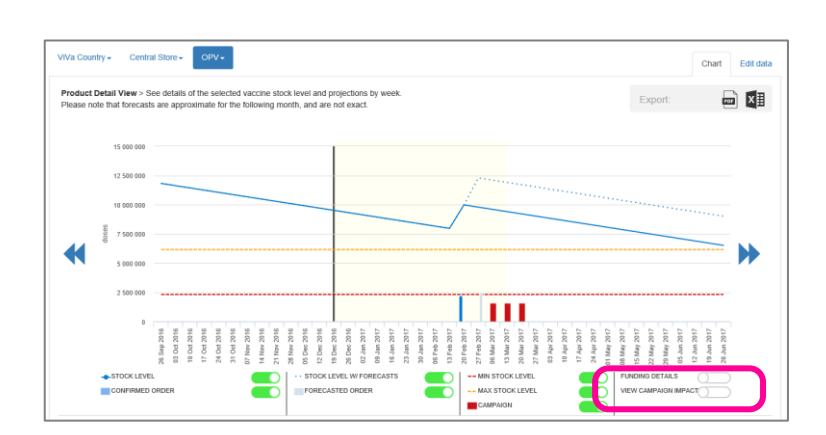

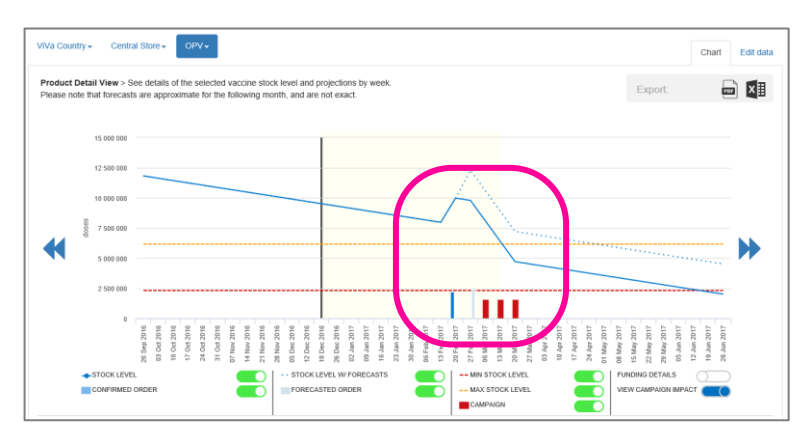

Please note that adding campaign requirements will have <u>no</u> impact on alert levels or recommendations. You must update the stock count for ViVa to recalculate alerts.

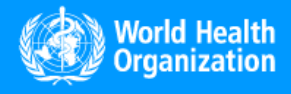

www.vivaplatform.org

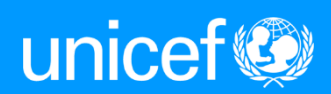